### Overview

Firmware update tool is an application used to update monitor firmware.

#### Pre-requisites for firmware update

1. Connect the monitor to a power source, during the firmware update process.

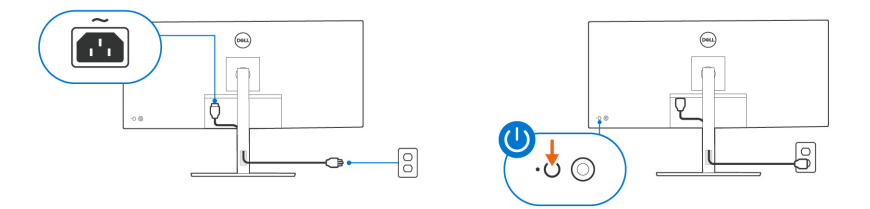

- **NOTE:** Ensure that all other video cables between the monitor and the computer are unplugged.
- 2. Connect the supplied Thunderbolt<sup>™</sup> 4 passive cable between the monitor and your computer. Do not use any other device between this connection.

If you are not using a Thunderbolt<sup>™</sup> 4-equipped computer, use the supplied DisplayPort or HDMI cable to connect the monitor and computer, and then connect the supplied USB Type-A to USB Type-C cable from your computer to the USB-C upstream port of the monitor.

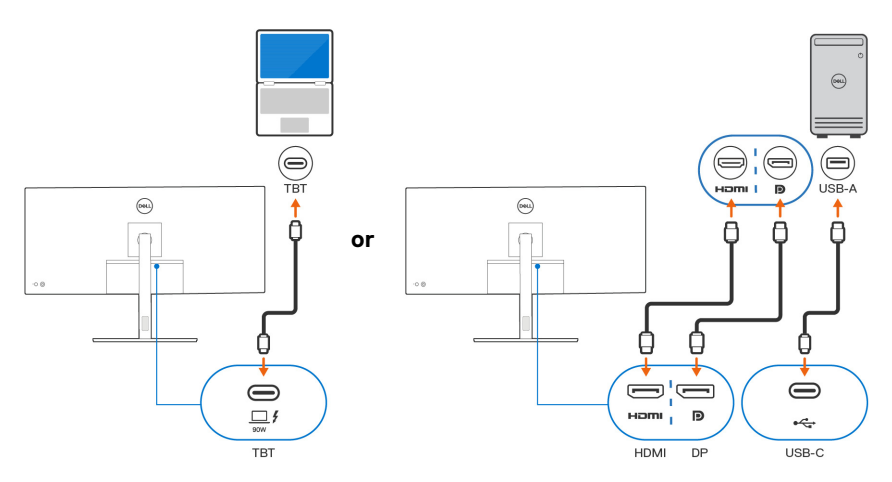

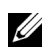

**NOTE:** Ensure that other USB cables and USB devices between the monitor and the computer are unplugged.

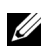

**NOTE:** Disconnect all other monitors from the notebook or desktop. This will ensure that only one display is connected while conducting firmware update.

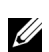

**NOTE:** It is recommended to update the firmware with a notebook as the monitor screen may go blank during the firmware update process.

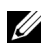

NOTE: Please disconnect the monitor when upgrading Docking firmware.

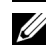

**NOTE:** For faster firmware update, use Thunderbolt<sup>™</sup> 4 connection to the monitor if it is available. Ensure to select "Always Connect" in Thunderbolt<sup>™</sup> software.

**3.** Exit Dell Display and Peripheral Manager (DDPM) and Dell Color Management applications before conducting firmware update.

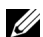

**NOTE:** Do not unplug the cables till the updating process is complete.

**NOTE:** Ensure to disable sleep mode before you launch the firmware update.

**NOTE:** Update one monitor at a time. Do not conduct firmware update on multiple monitors at a given time.

## Installation

- 1. Download the pkg file (for example, Dell\_U3425WE\_FWUpdate\_M3B102\_macOS.pkg) and double-click to launch the installer.
- 2. Follow the installation steps and input the administrator password if required.

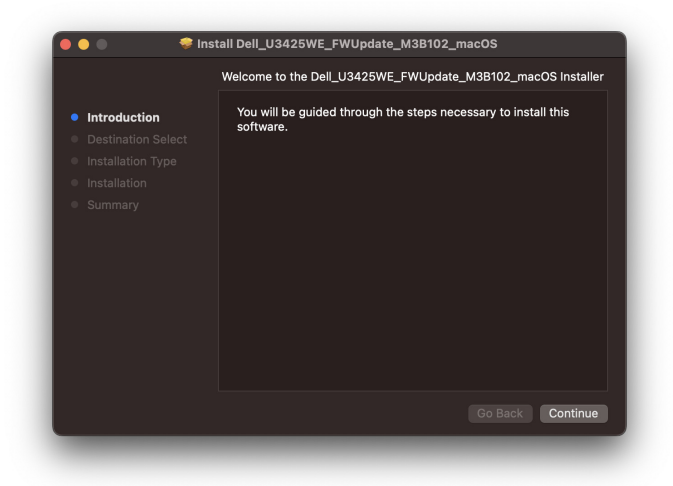

|                                                                                                    | Standard Install on "Untitled"     |                                 |
|----------------------------------------------------------------------------------------------------|------------------------------------|---------------------------------|
| <ul> <li>Introduction</li> <li>Destination Select</li> <li>Installation Type</li> <li>Installation</li> <li>Summary</li> </ul> | Click Install to perform a standar | d installation of this software |
|                                                                                                    | Customize                          | Go Back Install                 |

| $\mathbf{\cap}$ | Installer is t | rying to install new software. |
|-----------------|----------------|--------------------------------|
|                 | Enter your pas | sword to allow this.           |
|                 | User Name:     | Mike                           |
|                 | Password:      | •••••                          |
|                 |                |                                |

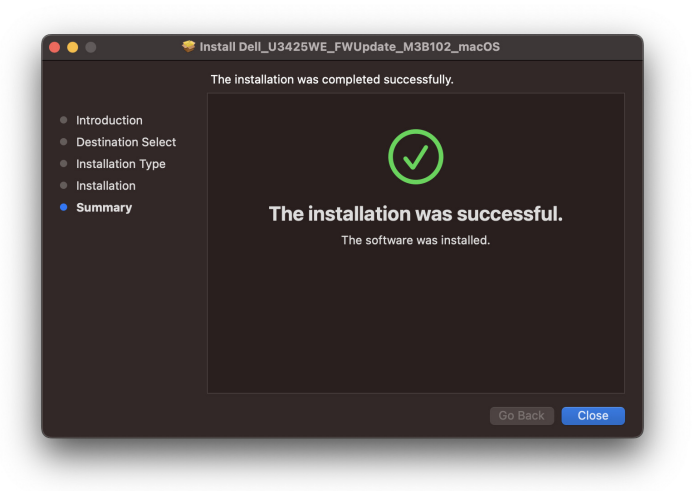

3. The Firmware Update Utility is launched automatically once the installation is complete.

## Updating the firmware

1. Initializing for device status.

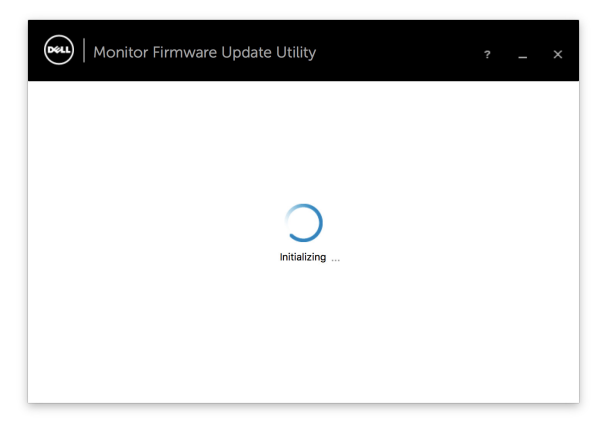

2. For macOS 11 Big Sur, **Security & Privacy** setting dialogue is opened automatically. Please enable privacy permission for firmwareupdater.

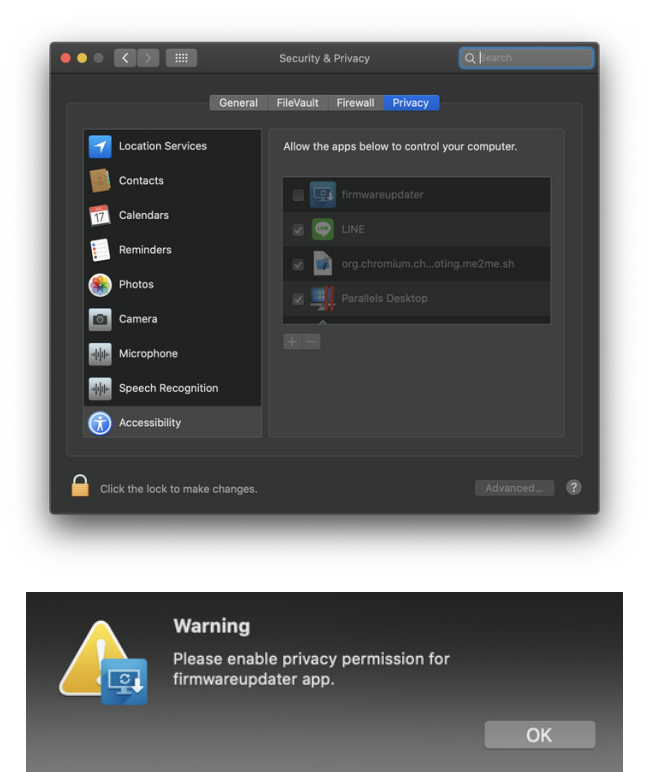

If **Accessibility** permission is not granted, the following message appears. Press **Close** to exit firmwareupdater and monitor firmware update will not proceed.

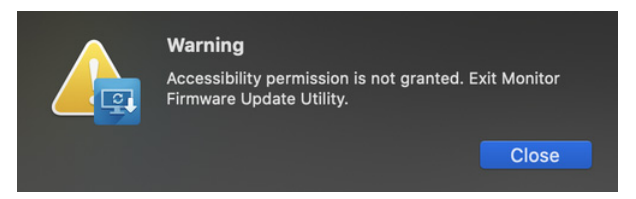

**3.** The utility loads the firmware file automatically. Or, you can select your file manually by clicking \_\_\_\_\_ and navigate to the UPG firmware file.

| File Path                                 | /U3425WE_M3B102.UPG                                           |  |
|-------------------------------------------|---------------------------------------------------------------|--|
| Model No                                  | U3425WE                                                       |  |
| Current Firmware                          | M3B101                                                        |  |
| New Firmware                              | M3B102                                                        |  |
| File Checksum                             | 716B                                                          |  |
| <ol> <li>Update takes up to 15</li> </ol> | minutes. Do not power off or disconnect cable while updating. |  |

#### 4. Click Update.

The utility will start updating the new firmware.

| ••••   Monitor Firr                       | nware Update Utility                                          |       |  |
|-------------------------------------------|---------------------------------------------------------------|-------|--|
| El Delle                                  |                                                               | _     |  |
| File Path                                 | /U3425WE_M3B102.UPG                                           |       |  |
| Model No                                  | U3425WE                                                       |       |  |
| Current Firmware                          | M3B101                                                        |       |  |
| New Firmware                              | M3B102                                                        |       |  |
| File Checksum                             | 716B                                                          |       |  |
|                                           |                                                               |       |  |
| Updating.                                 |                                                               |       |  |
| <ol> <li>Update takes up to 15</li> </ol> | minutes. Do not power off or disconnect cable while updating. |       |  |
|                                           |                                                               |       |  |
|                                           |                                                               |       |  |
|                                           |                                                               | Close |  |
|                                           |                                                               |       |  |

5. Once update is complete, follow the on-screen instructions to re-start your monitor.

| File Deth                                                             |                                                                  |                          |
|-----------------------------------------------------------------------|------------------------------------------------------------------|--------------------------|
| File Path                                                             | /U3425WE_M3B102.UPG                                              |                          |
| Model No                                                              | U3425WE                                                          |                          |
| Current Firmware                                                      | M3B101                                                           |                          |
| New Firmware                                                          | M3B102                                                           |                          |
| File Checksum                                                         | 716B                                                             |                          |
| Update Successful<br>To complete update, tr<br>and restart the monito | rn off the monitor and unplug both the USB and power cables, the | n replug the power cable |

**NOTE:** Update takes up to 15 minutes. Do not power off or disconnect cable while updating.

**NOTE:** The monitor screen may blank and only show update progress bar while updating. Please wait and don't close the Monitor Firmware Update Utility.

NOTE: If you experience problems during or after update, refer to Troubleshooting.

# Troubleshooting

| Errors                                                                                                    | Possible Solutions                                                                                                    |  |
|----------------------------------------------------------------------------------------------------|----------------------------------------------------------------------------------------------------|--|
| File permission error                                                                                              | $\cdot$ Save the firmware file in another location.                                                                                                    |  |
|                                                                                                    | $\cdot$ Check if the firmware file has read permission.                                                                                                    |  |
|                                                                                                    | $\cdot$ Check if you have owner rights for the firmware file.                                                                                                    |  |
|                                                                                                    | $\cdot$ Run the utility with administrator privileges.                                                                                                    |  |
| Monitor not detected                                                                                               | Follow Pre-requisites for firmware update to check if the<br>power and USB cables are properly connected to your<br>computer and reopen the Monitor Firmware Update Utility. |  |
| Write protection error                                                                                             | Re-try updating with the following steps:                                                                                                    |  |
| Flash erase error                                                                                                  | <b>1.</b> Close the Monitor Firmware Update Utility.                                                                                                    |  |
| Update error                                                                                                    | r2. Turn off the monitor by pressing the power button.a. Re-plug the power cord.a. Turn on the monitor.                                                                      |  |
| Monitor firmware checksum error                                                                                    |                                                                                                    |  |
|                                                                                                    | <b>5.</b> Try updating again with the Monitor Firmware Update Utility.                                                                                                    |  |
| USB device inactive after new firmware installation.                                                               | Re-try the updating steps from 1 to 4 as stated above.                                                                                                    |  |
| A warning message appears:<br>"Firmware update was not<br>completed. Please update the<br>monitor firmware again." | Re-try updating the monitor's firmware. Do not turn off the ISP tool until the update is complete.                                                                           |  |